Link: https://brevduen.dk/programmer

Truk på foreningprogram 4.8

## Programmet ligger som en "zip-fil" Dobbelt klik på "setup" "program" linjen Afhængigt af styresystem kommer muligheden for trykke på "udpak alle". Gør det.

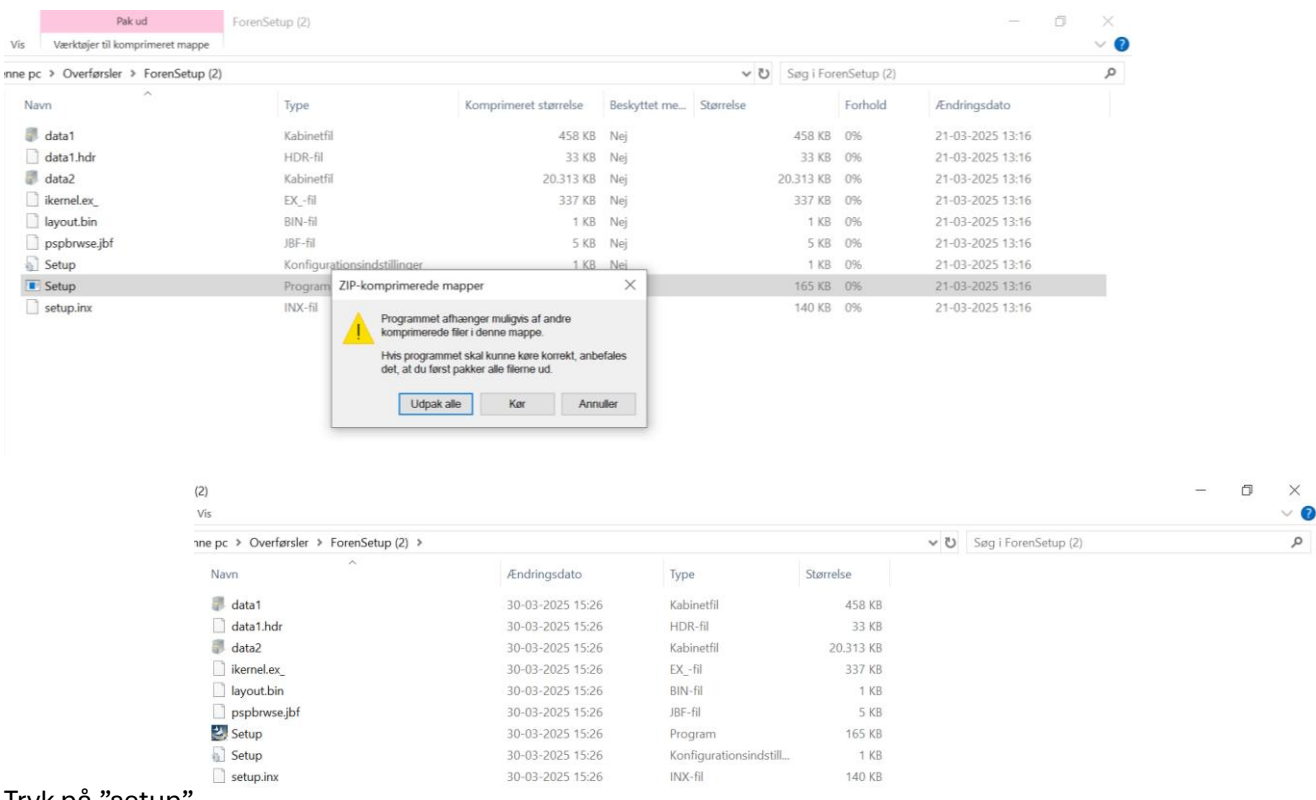

## Tryk på "setup"

## Tryk på "Reparer" og næste

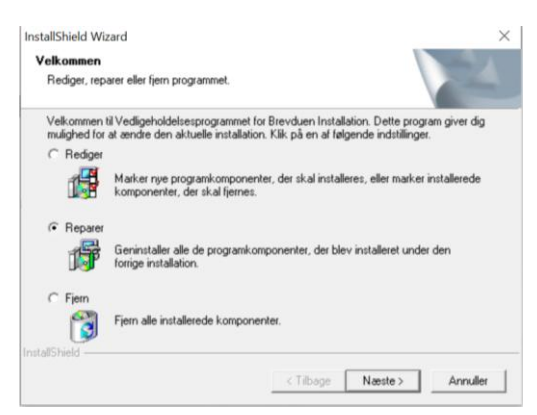

Kontrollere at destinationsmappe er "C:brevduen"

| elg destinationsmappe                                                      |                                                 |                |            |
|----------------------------------------------------------------------------|-------------------------------------------------|----------------|------------|
| Vælg den mappe, hvor installations                                         | sprogrammet skal installere fi                  | erne.          | 25         |
| Installationsprogrammet installerer E                                      | Brevduen i følgende mappe.                      |                | _          |
| Klik på Næste for at installere prog<br>mappe for at installere programmet | rammet i denne mappe. Klik<br>i en anden mappe. | på Gennemse, o | g vælg en  |
|                                                                            |                                                 |                |            |
|                                                                            |                                                 |                |            |
|                                                                            |                                                 |                |            |
|                                                                            |                                                 |                |            |
| Detinationsmanne                                                           |                                                 |                |            |
| Destinationsmappe                                                          |                                                 |                | Sennemse . |
| Destinationsmappe<br>C\brevduen                                            |                                                 |                | aennemse   |
| Destinationsmappe<br>C-brevduen<br>MShield                                 |                                                 |                | àennemse   |

Når foreningsprogrammet startes. Kontroller at versionen er 4.8

Til sidst! Kontrollere at foreningsprogrammet kører som "administrator"